## Miss Emilys' Personal Meeting ID: 220-293-3716 Password: missemily

- 1. Install the app on your computer/tablet and set up an account. (Please note it is not necessary to create an account, you can skip this step and directly join the event if you'd prefer).
- 2. Open Zoom on your computer/tablet and click "Join". Then enter your name and the meeting ID and click "Join"

| •••             | n 💭<br>Home Chat | a)<br>Itacts                    | Q Search |   |
|-----------------|------------------|---------------------------------|----------|---|
|                 |                  |                                 |          | ٥ |
|                 | +                | 10:09 AM<br>Wednesday, March 18 |          |   |
| New Meeting ~ J | pin              |                                 |          |   |
| 19              |                  | No upcoming meetings today      |          |   |
| Schedule Share  | Screen v         |                                 |          |   |
|                 |                  |                                 |          |   |

3. Type in the meeting ID for class with Miss Emily

| Join Meeting                             |             |
|------------------------------------------|-------------|
| 220-293-3716                             |             |
| Your Name                                |             |
| Don't connect to audio Turn off my video |             |
|                                          | Cancel Join |

4. Make sure your audio and video settings are correct (see pictures below).

**Please note:** These screenshots are from a Mac. If you have a PC your camera may have a different name. If you don't have a build in webcam, you can still join, however we won't be able to see you.

| •                                                             |                                                         | Settings                                                                                                    |                                                                                                    |              |  |  |
|---------------------------------------------------------------|---------------------------------------------------------|----------------------------------------------------------------------------------------------------|----------------------------------------------------------------------------------------------------|--------------|--|--|
| General                                                       | Speaker                                                 | Test Speaker                                                                                                    | Built-in Output (Internal Speakers)                                                                                                    | ٥            |  |  |
| Video                                                         |                                                         | Output Level:                                                                                                    |                                                                                                    | $\checkmark$ |  |  |
| Video                                                         |                                                         | Output Volume:                                                                                                    |                                                                                                    | <b>(</b> )   |  |  |
| Audio                                                         |                                                         |                                                                                                    |                                                                                                    |              |  |  |
| Share Screen                                                  | Marakara                                                | Taskada                                                                                                    | Duilt in Microphone (Internal Micropho                                                                                                    |              |  |  |
| 🔲 Chat                                                        | Microphone                                              |                                                                                                    | Built-in Microphone (Internal Micropho                                                                                                    | × )          |  |  |
| Virtual Background                                            |                                                         | Input Level:                                                                                                    |                                                                                                    |              |  |  |
|                                                               |                                                         | Input Volume:                                                                                                    | • •                                                                                                    | ()           |  |  |
| O Recording                                                   |                                                         |                                                                                                    | Automatically adjust microphone volum                                                                                                    | e            |  |  |
| Profile                                                       | 🔲 Use separate                                          | Use separate audio device to play ringtone simultaneously                                                                                                    |                                                                                                    |              |  |  |
| <b>1</b> Statistics                                           |                                                         |                                                                                                    |                                                                                                    |              |  |  |
| Keyboard Shortcuts                                            | Join audio by                                           | v computer when joinir                                                                                                    | ng a meeting                                                                                                    |              |  |  |
|                                                               | Mute microp                                             | Mute microphone when joining a meeting                                                                                                    |                                                                                                    |              |  |  |
| Accessibility                                                 | Press and hold SPACE key to temporarily unmute yourself |                                                                                                    |                                                                                                    |              |  |  |
|                                                               |                                                         |                                                                                                    | Advanced                                                                                                    |              |  |  |
|                                                               |                                                         |                                                                                                    |                                                                                                    |              |  |  |
| •                                                             |                                                         | Settings                                                                                                    |                                                                                                    |              |  |  |
|                                                               |                                                         |                                                                                                    |                                                                                                    |              |  |  |
| 🧿 General                                                     |                                                         |                                                                                                    |                                                                                                    |              |  |  |
| 🗖 Video                                                       |                                                         |                                                                                                    |                                                                                                    |              |  |  |
| Audio                                                         |                                                         |                                                                                                    |                                                                                                    |              |  |  |
|                                                               |                                                         |                                                                                                    |                                                                                                    |              |  |  |
| Share Screen                                                  |                                                         |                                                                                                    |                                                                                                    |              |  |  |
| Chat                                                          |                                                         |                                                                                                    |                                                                                                    |              |  |  |
| Virtual Background                                            |                                                         |                                                                                                    |                                                                                                    |              |  |  |
|                                                               |                                                         |                                                                                                    |                                                                                                    |              |  |  |
| Profile                                                       | Camera:                                                 | FaceTime HD Came                                                                                                    | era 🗘                                                                                                    |              |  |  |
|                                                               |                                                         | 0 16:9 (Widescree                                                                                                    | n) 🔵 Original ratio                                                                                                    |              |  |  |
| Statistics                                                    | My Video:                                               | Enable HD Mirror my video                                                                                                    |                                                                                                    |              |  |  |
| _                                                             |                                                         |                                                                                                    |                                                                                                    |              |  |  |
| Keyboard Shortcuts                                            |                                                         | Touch up my app                                                                                                    | earance                                                                                                    |              |  |  |
| <ul> <li>Keyboard Shortcuts</li> <li>Accessibility</li> </ul> | Meetings:                                               | Touch up my app                                                                                                    | earance<br>articipant name on their videos                                                                                                    |              |  |  |
| <ul> <li>Keyboard Shortcuts</li> <li>Accessibility</li> </ul> | Meetings:                                               | <ul> <li>Touch up my app</li> <li>Always display pa</li> <li>Turn off my video</li> </ul>                                                                                 | earance<br>articipant name on their videos<br>o when joining a meeting                                                                                     |              |  |  |
| <ul> <li>Keyboard Shortcuts</li> <li>Accessibility</li> </ul> | Meetings:                                               | <ul> <li>Touch up my app</li> <li>Always display pa</li> <li>Turn off my video</li> <li>Always show video</li> </ul>                                                      | earance<br>articipant name on their videos<br>o when joining a meeting<br>so preview dialog when joining a video meetin<br>articipants                     | 9            |  |  |
| <ul> <li>Keyboard Shortcuts</li> <li>Accessibility</li> </ul> | Meetings:                                               | <ul> <li>Touch up my app</li> <li>Always display pa</li> <li>Turn off my video</li> <li>Always show vide</li> <li>Hide non-video p</li> <li>Spotlight my video</li> </ul> | earance<br>articipant name on their videos<br>o when joining a meeting<br>to preview dialog when joining a video meetin<br>articipants<br>to when speaking | g            |  |  |

If you are still unable to run your camera please check that the Zoom app has permission from your computer to use it.

5. Sit back and enjoy class! Please note that grown up participation will be essential to making the most of these online classes! Let's have some fun together!